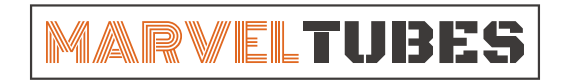

# QUICK STAR 2022.3.30

#### I. Download Software

The manage software only supports Windows 10 and above operation system. Please check your PC system before downloading the software.

Download the software from the below link:

https://drive.google.com/file/d/1TIw6FV5ptDv3\_GBAjk1johH7ApjJgp1g/view?usp=share\_link

#### II. Install Driver

Unzip the software package to your hard drive and locate the driver as shown below.

|                                                                                                    | plationninputcontexts                                                                                                    | 2022/0/20 0.04                                                                                                    |                                                                                                    |   |
|----------------------------------------------------------------------------------------------------|----------------------------------------------------------------------------------------------------|----------------------------------------------------------------------------------------------------|----------------------------------------------------------------------------------------------------|---|
|                                                                                                    | platforms                                                                                                    | 2022/3/23 9:34                                                                                                    | 文件夹                                                                                                    |   |
|                                                                                                    | qmltooling                                                                                                    | 2022/3/23 9:34                                                                                                    | 文件夹                                                                                                    |   |
|                                                                                                    | Qt                                                                                                    | 2022/3/23 9:34                                                                                                    | 文件夹                                                                                                    |   |
|                                                                                                    | QtGraphicalEffects                                                                                                    | 2022/3/23 9:34                                                                                                    | 文件夹                                                                                                    |   |
|                                                                                                    | QtQml                                                                                                    | 2022/3/23 9:34                                                                                                    | 文件夹                                                                                                    |   |
|                                                                                                    | QtQuick                                                                                                    | 2022/3/23 9:34                                                                                                    | 文件夹                                                                                                    |   |
|                                                                                                    | QtQuick.2                                                                                                    | 2022/3/23 9:34                                                                                                    | 文件夹                                                                                                    |   |
|                                                                                                    | resources                                                                                                    | 2022/3/23 9:34                                                                                                    | 文件夹                                                                                                    |   |
|                                                                                                    | styles                                                                                                    | 2022/3/23 9:34                                                                                                    | 文件夹                                                                                                    |   |
|                                                                                                    | tools                                                                                                    | 2022/3/23 9:34                                                                                                    | 文件夹                                                                                                    |   |
|                                                                                                    | translations                                                                                                    | 2022/3/23 9:34                                                                                                    | 文件夹                                                                                                    |   |
|                                                                                                    | substance I have been small                                                                                                    | 2022/2/22 0.24                                                                                                    | TT //+                                                                                                    |   |
|                                                                                                    | Virtualkeyboard                                                                                                    | 2022/5/25 9:54                                                                                                    | ×1+×                                                                                                    |   |
| зĘ,                                                                                                    | CH341SER                                                                                                    | double click/here to                                                                                                    | install the driver.                                                                                                    | 1 |
| <b>.</b>                                                                                                 | CH341SER<br>D3Dcompiler_47.dll                                                                                                    | double click/here to<br>2014/3/11 18:54                                                                                                    | install the driver:<br>应用程序扩展 3,386 KE                                                                                                    | 3 |
| <b>3</b>                                                                                                 | CH341SER<br>D3Dcompiler_47.dll<br>libEGL.dll                                                                                                    | double click/here to<br>2014/3/11 18:54<br>2020/11/6 17:00                                                                                                    | 文計         install the driver:           应用程序扩展         3,386 KE           应用程序扩展         66 KE                                                                                                    |   |
| <b>1</b><br>10<br>10<br>10<br>10                                                                         | icH341SER<br>D3Dcompiler_47.dll<br>libEGL.dll<br>libgcc_s_dw2-1.dll                                                                                                    | double click/here to<br>2014/3/11 18:54<br>2020/11/6 17:00<br>2018/5/12 9:28                                                                                                    | XHX         XHX           install the driver:         広用程序扩展           应用程序扩展         3,386 KE           应用程序扩展         66 KE           应用程序扩展         114 KE                                                                                                    | 8 |
| 10 0 0 0                                                                                                 | CH341SER<br>D3Dcompiler_47.dll<br>libEGL.dll<br>libgcc_s_dw2-1.dll<br>libGLESv2.dll                                                                                                    | double click/here to<br>2014/3/11 18:54<br>2020/11/6 17:00<br>2018/5/12 9:28<br>2020/11/6 17:00                                                                                                    | 次日天         install the driver:           应用程序扩展         3,386 KE           应用程序扩展         66 KE           应用程序扩展         114 KE           应用程序扩展         7,816 KE                                                                                                    |   |
| 8 8 8 8 8 8                                                                                              | CH341SER<br>D3Dcompiler_47.dll<br>libEGL.dll<br>libEGL.dll<br>libGLESv2.dll<br>libGLESv2.dll<br>libstdc++-6.dll                                                                                           | double click/here to<br>2014/3/11 18:54<br>2020/11/6 17:00<br>2018/5/12 9:28<br>2020/11/6 17:00<br>2018/5/12 9:28                                                                                                    | 次日天         install the driver:           应用程序扩展         3,386 KE           应用程序扩展         66 KE           应用程序扩展         114 KE           应用程序扩展         7,816 KE           应用程序扩展         1,521 KE                                                                                                    |   |
| 0 0 0 0 0 0                                                                                              | CH341SER<br>D3Dcompiler_47.dll<br>libEGL.dll<br>libEGL.dll<br>libGLESv2.dll<br>libGLESv2.dll<br>libstdc++-6.dll<br>libwinpthread-1.dll                                                                    | double click/here to<br>2014/3/11 18:54<br>2020/11/6 17:00<br>2018/5/12 9:28<br>2020/11/6 17:00<br>2018/5/12 9:28<br>2018/5/12 9:28                                                                                                    | 次日天         Install the driver:           应用程序扩展         3,386 KE           应用程序扩展         66 KE           应用程序扩展         114 KE           应用程序扩展         7,816 KE           应用程序扩展         1,521 KE           应用程序扩展         46 KE                                                                                                    |   |
| 🕒 (0) (0) (0) (0) (0) (0)                                                                                | CH341SER<br>D3Dcompiler_47.dll<br>libEGL.dll<br>libEGLSv2.dll<br>libGLESv2.dll<br>libstdc++-6.dll<br>libwinpthread-1.dll<br>MarvelTubesTool                                                               | double click/here to<br>2020/3/23 9:54<br>2014/3/11 18:54<br>2020/11/6 17:00<br>2018/5/12 9:28<br>2020/11/6 17:00<br>2018/5/12 9:28<br>2018/5/12 9:28<br>2018/5/12 9:28<br>2018/5/12 9:28<br>2022/3/23 9:12                                         | 次日天         Install the driver:           应用程序扩展         3,386 KE           应用程序扩展         66 KE           应用程序扩展         114 KE           应用程序扩展         7,816 KE           应用程序扩展         1,521 KE           应用程序扩展         1,521 KE           应用程序扩展         46 KE           应用程序扩展         15,073 KE                                                                                                    |   |
| 1000<br>1000<br>1000<br>1000<br>1000<br>1000<br>1000<br>100                                              | CH341SER<br>D3Dcompiler_47.dll<br>libEGL.dll<br>libEGLSv2.dll<br>libGLESv2.dll<br>libstdc++-6.dll<br>libwinpthread-1.dll<br>MarvelTubesTool<br>opengl32sw.dll                                             | double click/here to<br>2020/3/23 9:54<br>2014/3/11 18:54<br>2020/11/6 17:00<br>2018/5/12 9:28<br>2020/11/6 17:00<br>2018/5/12 9:28<br>2018/5/12 9:28<br>2018/5/12 9:28<br>2018/5/12 9:28<br>2018/5/12 9:28<br>2016/6/14 21:08                      | 文计关端         Description         Description         Descriprote <thdescription< th=""> <thd< th=""><th></th></thd<></thdescription<> |   |
| 10 0 0 0 0 0 0 0 0 0 0 0 0 0 0 0 0 0 0                                                                   | CH341SER<br>D3Dcompiler_47.dll<br>libEGL.dll<br>libEGL.dll<br>libGLESv2.dll<br>libstdc++-6.dll<br>libwinpthread-1.dll<br>MarvelTubesTool<br>opengl32sw.dll<br>Qt5Core.dll                                 | double click/here to<br>2020/3/23 9:54<br>2014/3/11 18:54<br>2020/11/6 17:00<br>2018/5/12 9:28<br>2020/11/6 17:00<br>2018/5/12 9:28<br>2018/5/12 9:28<br>2022/3/23 9:12<br>2016/6/14 21:08<br>2020/11/6 17:00                                       | 文计关本         Install the driver:           应用程序扩展         3,386 KE           应用程序扩展         66 KE           应用程序扩展         114 KE           应用程序扩展         7,816 KE           应用程序扩展         1,521 KE           应用程序扩展         1,521 KE           应用程序扩展         1,521 KE           应用程序扩展         15,073 KE           应用程序扩展         15,621 KE           应用程序扩展         15,621 KE           应用程序扩展         8,430 KE                                                                                                    |   |
| <b>,</b><br><b>1</b><br><b>1</b><br><b>1</b><br><b>1</b><br><b>1</b><br><b>1</b><br><b>1</b><br><b>1</b> | CH341SER<br>D3Dcompiler_47.dll<br>libEGL.dll<br>libEGL.dll<br>libGLESv2.dll<br>libStdc++-6.dll<br>libwinpthread-1.dll<br>MarvelTubesTool<br>opengl32sw.dll<br>Qt5Core.dll<br>Qt5Gui.dll                   | double click/here to<br>2020/3/23 9:34<br>2014/3/11 18:54<br>2020/11/6 17:00<br>2018/5/12 9:28<br>2020/11/6 17:00<br>2018/5/12 9:28<br>2018/5/12 9:28<br>2022/3/23 9:12<br>2016/6/14 21:08<br>2020/11/6 17:00<br>2020/11/6 17:00                    | 文H大           install the driver:           应用程序扩展         3,386 KE           应用程序扩展         66 KE           应用程序扩展         114 KE           应用程序扩展         7,816 KE           应用程序扩展         7,816 KE           应用程序扩展         1,521 KE           应用程序扩展         46 KE           应用程序扩展         15,073 KE           应用程序扩展         15,621 KE           应用程序扩展         8,430 KE           应用程序扩展         9,463 KE                                                                                                    |   |
| 5 0 0 0 0 0 0 0 0 0 0 0 0 0 0 0 0 0 0 0                                                                  | CH341SER<br>D3Dcompiler_47.dll<br>libEGL.dll<br>libEGL.dll<br>libGLESv2.dll<br>libStdc++-6.dll<br>libwinpthread-1.dll<br>MarvelTubesTool<br>opengl32sw.dll<br>Qt5Core.dll<br>Qt5Gui.dll<br>Qt5Network.dll | double click/here to<br>2020/3/23 9:34<br>2014/3/11 18:54<br>2020/11/6 17:00<br>2018/5/12 9:28<br>2020/11/6 17:00<br>2018/5/12 9:28<br>2018/5/12 9:28<br>2022/3/23 9:12<br>2016/6/14 21:08<br>2020/11/6 17:00<br>2020/11/6 17:00<br>2020/11/6 17:00 | 文计关键           install the driver:           应用程序扩展         3,386 KE           应用程序扩展         66 KE           应用程序扩展         114 KE           应用程序扩展         7,816 KE           应用程序扩展         7,816 KE           应用程序扩展         1,521 KE           应用程序扩展         15,073 KE           应用程序扩展         15,621 KE           应用程序扩展         15,621 KE           应用程序扩展         9,463 KE           应用程序扩展         9,463 KE           应用程序扩展         2,763 KE                                                                                                    |   |

### III. Starting the software

Connect the clock to your PC with the supplied TYPE-C cable. Double click MarvelTubesTool in software folder. the software will pop up and show as below if the driver is proberly installed.

|            | My Clock Alarm Album Setting             |
|------------|------------------------------------------|
| review     | Time & Date                              |
|            | Time Zone<br>UTC+8 China,Hong Kong,Macau |
|            | 24n Y Sync Hine                          |
| lock Faces |                                          |

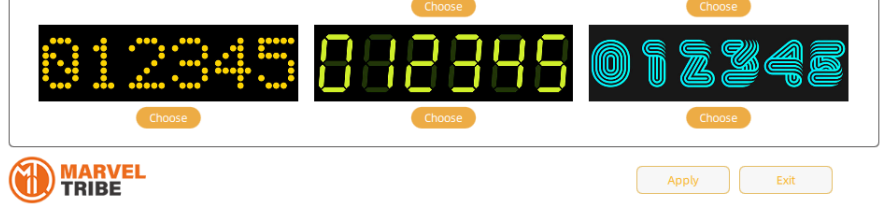

## IV. FAQ

If software is stuck at SEARCHING (as shown below), it indicates communication between the clock and PC is not ready. Please check the following:

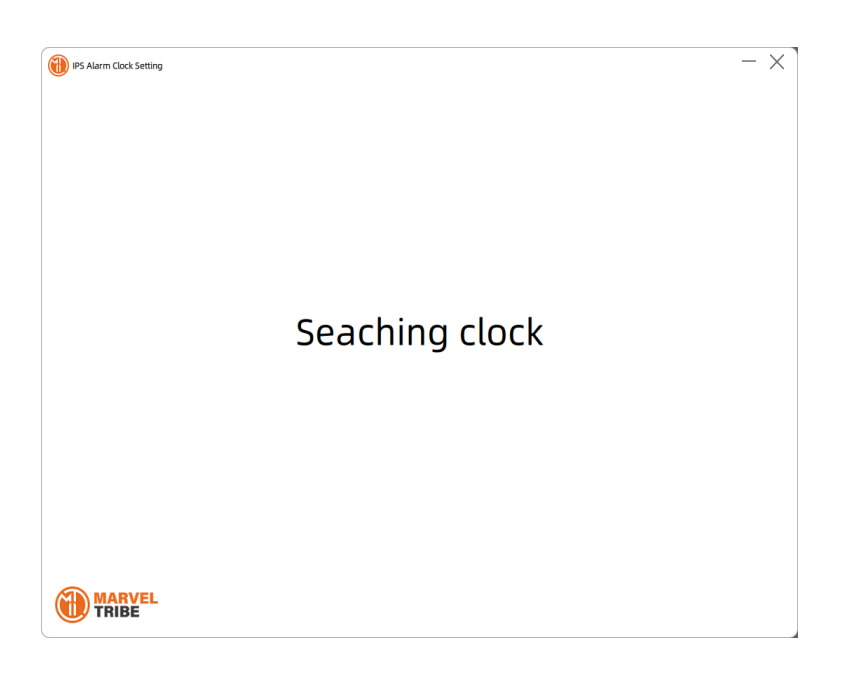

1. Check if driver is installed correctly.

① Run command window by press "Win+R"

| 💷 运行                                                  | ×              |  |
|-------------------------------------------------------|----------------|--|
| Windows 將根据你所输入的名称,为你打开相应的程序、<br>文件夹、文档或 Internet 资源。 |                |  |
| 打开( <u>O</u> ): devmgmt.msc<br>使用管理权限创建此任务。           | ~              |  |
| 确定                                                    | 刻览( <u>B</u> ) |  |

② input "devmgmt.msc" and Enter to open the device management.

③ Check as the left image to see if the COM is shown correctly.

2. If the is no COM shown, pls try the followings:

- ① unplug and plug the clock
- ② use a new type-c cable
- ③ reboot your PC

If it still won't work, contact your dealler for further assistant.

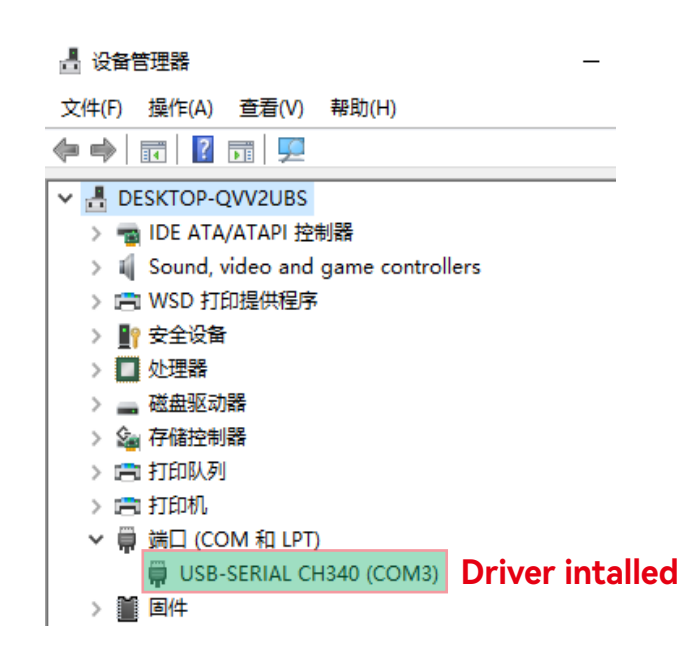